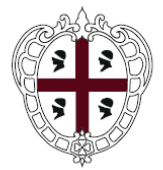

REGIONE AUTÒNOMA DE SARDIGNA REGIONE AUTONOMA DELLA SARDEGNA

#### PRESIDENZA

Direzione generale della Centrale Regionale di Committenza (CRC RAS)

# SardegnaCAT

Centrale Regionale di Committenza

### Manuale Imprese – Guida alla registrazione

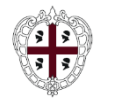

Registrazione al Portale

Iscrizione al Mercato Elettronico

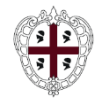

Presidenza Direzione generale della Centrale Regionale di Committenza (CRC RAS)

Dall'home page del Portale <u>www.sardegnacat.it</u> è possibile

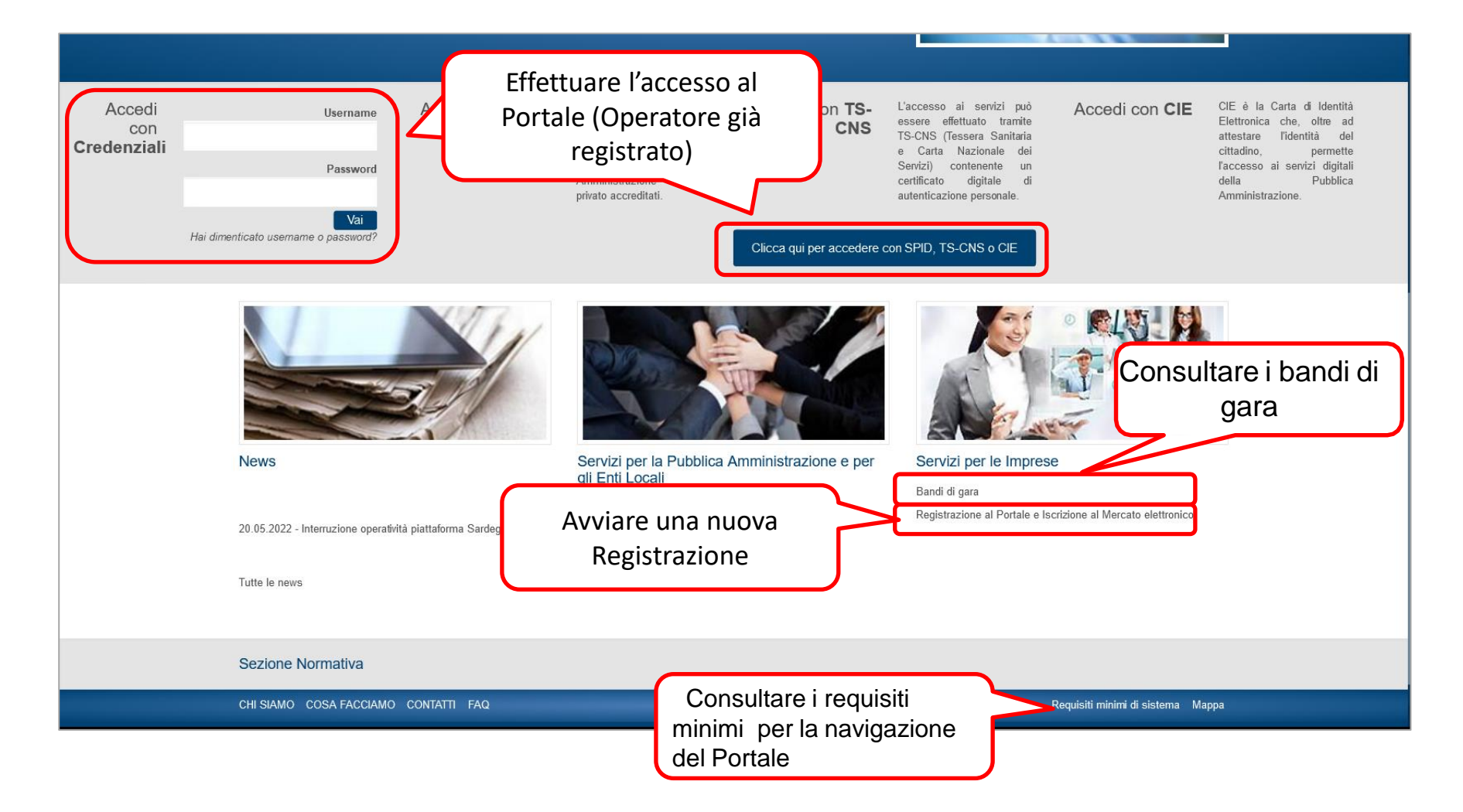

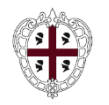

### Registrazione al Portale e Iscrizione al Mercato elettronico

Prima di procedere alla REGISTRAZIONE al Portale ed avviare l'ISCRIZIONE al Mercato Elettronico si invitano gli operatori economici a visualizzare i seguenti documenti:

- Bando 3.0
- Albero Merceologico
- Domanda di iscrizione
- Patto di integrità
- Condizioni generali di registrazione
- Guida alla registrazione
- Guida alle gare telematiche
- Video Tutorial Registrazione/Risposta ad una RDO

#### Alla pagina **Registrazione al Portale e** Iscrizione al Mercato elettronico è

possibile consultare la documentazione che disciplina II Mercato Elettronico

E', inoltre, a disposizione un'apposita sezione "FAQ" accessibile dalla home page.

Per la richiesta di assistenza per l'iscrizione si consiglia di utilizzare il FORM on line "Richieste di supporto e chiarimenti per le Imprese" presente nella sezione "CONTATTI" accessibile dalla home page.

CONTINUA CON LA REGISTRAZIONE

Cliccare su **"CONTINUA CON LA REGISTRAZIONE**" per procedere con la registrazione

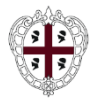

## **Registrazione al portale (2/3)**

| Contratti                                                                                                    | Formato Pdf                                         | Chiudi       |
|----------------------------------------------------------------------------------------------------|-----------------------------------------------------|--------------|
| Informativa sulla privacy                                                                                                    |                                                     |              |
| Informativa ex art. 13 D.lgs. 196/2003<br>Si informa che il D.Lgs. n. 196/2003 ("Codice in materia di protezione dei dati personali") prevede la tutela delle persone e di altri soggetti rispetto al trattamento dei dati personali. Secondo la nor<br>sarà improntato ai principi di correttezza, liceità e trasparenza e di tutela della Sua riservatezza e dei Suoi diritti.<br>Ai sensi dell'articolo 13 del D.lgs. n.196/2003, pertanto, si forniscono le seguenti informazioni:<br>I dati forriti verranno trattati dall'Amministrazione Regionale per le seguenti finalità: iscrizione presso il Mercato elettronico della Regione Autonoma della Sardegna;<br>Il trattamento sarà effettuato con le seguenti modalità: manuale, informatizzato, altro;<br>Il conferimento dei dati è obbligatorio per i fornitori interessati ad iscriversi al Mercato elettronico regionale e l'eventuale rifiuto di fornire tali dati comporterà l'impossibilità di procedere con l'iscriz<br>I dati non saranno comunicati ad altri soggetti, nè saranno oggetto di diffusione.<br>Decreto Legislativo n.196/2003, Art. 7 - Diritto di accesso ai dati personali ed altri diritti<br>1. L'interessato ha diritto di ottenere la conferma dell'esistenza o meno di dati personali che lo riguardano, anche se non ancora registrati, e la loro comunicazione in forma intelligibile.<br>2. L'interessato ha diritto di ottenere l'indicazione:<br>a. dell'origine dei dati personali;<br>b. delle finalità e modalità del trattamento;<br>c. della logica applicata in caso di trattamento effettuato con l'ausilio di strumenti elettronici;<br>d. degli estremi identificativi del titolare, dei responsabili e del rappresentante designato ai sensi dell'articolo 5, comma 2; | mativa indicata, tale tratti<br>zione.              | amento       |
| L'interessato, letta l'informativa di cui sopra, presta il consenso al trattamento ed alla raccolta dei propri dati personali                                                                                                    |                                                     |              |
| <ul> <li>Acconsento al trattamento</li> <li>Selezionare la voce "Acconsento al</li> </ul>                                                                                                    |                                                     |              |
| ○ Non acconsento al trattamento trattamento"                                                                                                    |                                                     |              |
| Il dichiarante prende atto che qualora emerga in fase di valutazione la non veridicità delle dichiarazioni rilasciate, la Società disporrà la decadenza della stessa da ogni altro conseguente bene<br>delle sanzioni penali previste dall'art. 76 del D.P.R. n. 445/2000.<br>L'Amministrazione Regionale è titolare del trattamento dei dati personali secondo le norme vigenti e per le finalità connesse all'iscrizione e gestione del Mercato elettronico regionale, ai sensi                                                                                                    | eficio, fermo restando l'ar<br>del D. Lgs. 196/2003 | oplicabilità |
| Accetto                                                                                                    |                                                     |              |
| Cliccare "Accetto" per<br>proseguire                                                                                                    |                                                     |              |

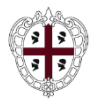

### **Registrazione al portale (3/3)**

Compilare il **Questionario di registrazione** inserendo tutti i dati richiesti: sono obbligatori i campi contrassegnati da un asterisco. Cliccare su "**Salva**" per confermare i dati inseriti.

| ti di registrazione                                                         | Riprist | ina Chiudi |
|-----------------------------------------------------------------------------|---------|------------|
| Informazioni Sull'Azienda                                                   |         |            |
| * Ragione sociale (compresa forma giuridica)                                |         |            |
|                                                                             |         |            |
|                                                                             |         |            |
| * Forma giuridica                                                           |         |            |
|                                                                             |         |            |
| * Codice Fiscale                                                            |         |            |
|                                                                             |         |            |
|                                                                             |         |            |
| * Partita IVA                                                               |         |            |
|                                                                             |         |            |
|                                                                             |         |            |
| <ul> <li>E-mail per invio fatture in caso di servizi a pagamento</li> </ul> |         |            |
|                                                                             |         |            |
|                                                                             |         |            |
| Telefono (centralino)                                                       |         |            |
|                                                                             |         |            |
|                                                                             |         |            |
| * Indirizzo                                                                 |         |            |
|                                                                             |         |            |
| * CAP                                                                       |         |            |
| ·· •/ •                                                                     |         |            |
|                                                                             |         |            |

Al termine dell'operazione, sarà inviata una mail automatica dal sistema all'indirizzo di posta elettronica inserito nel Questionario di registrazione, contenente la password provvisoria per effettuare il primo accesso.

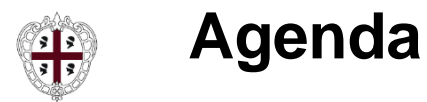

Presidenza Direzione generale della Centrale Regionale di Committenza (CRC RAS)

> Registrazione al Portale

Iscrizione al Mercato Elettronico

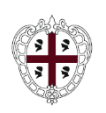

A valle dell'inserimento dei dati anagrafici in Piattaforma durante la fase di registrazione alla stessa, sarà possibile procedere con l'iscrizione al Mercato Elettronico andando a classificarsi su tutte le categorie merceologiche di interesse e compilando il relativo questionario.

L'aggiunta di nuove categorie, rispetto a quelle selezionate in fase di registrazione alla Piattaforma, potrà essere effettuata anche in un secondo momento seguendo le istruzioni disponibili nelle slide successive

| SardegnaCAT                                                     | 🚯 Benvenuto paolo rossi 💄           |           |         |
|-----------------------------------------------------------------|-------------------------------------|-----------|---------|
| Inizio Registrazione eVendor                                    | Annulla Conferma Selezione Corrente |           |         |
| Inserisci filtro (digitare per avviare la rice                  |                                     |           |         |
| Ricerca o Naviga l'Albero                                       |                                     | Minimizza | Espandi |
| Item Selezionati: 0                                             |                                     |           |         |
| <ul> <li>Categorie</li> <li>CM - ALBERO MERCEOLOGICO</li> </ul> |                                     |           |         |

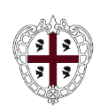

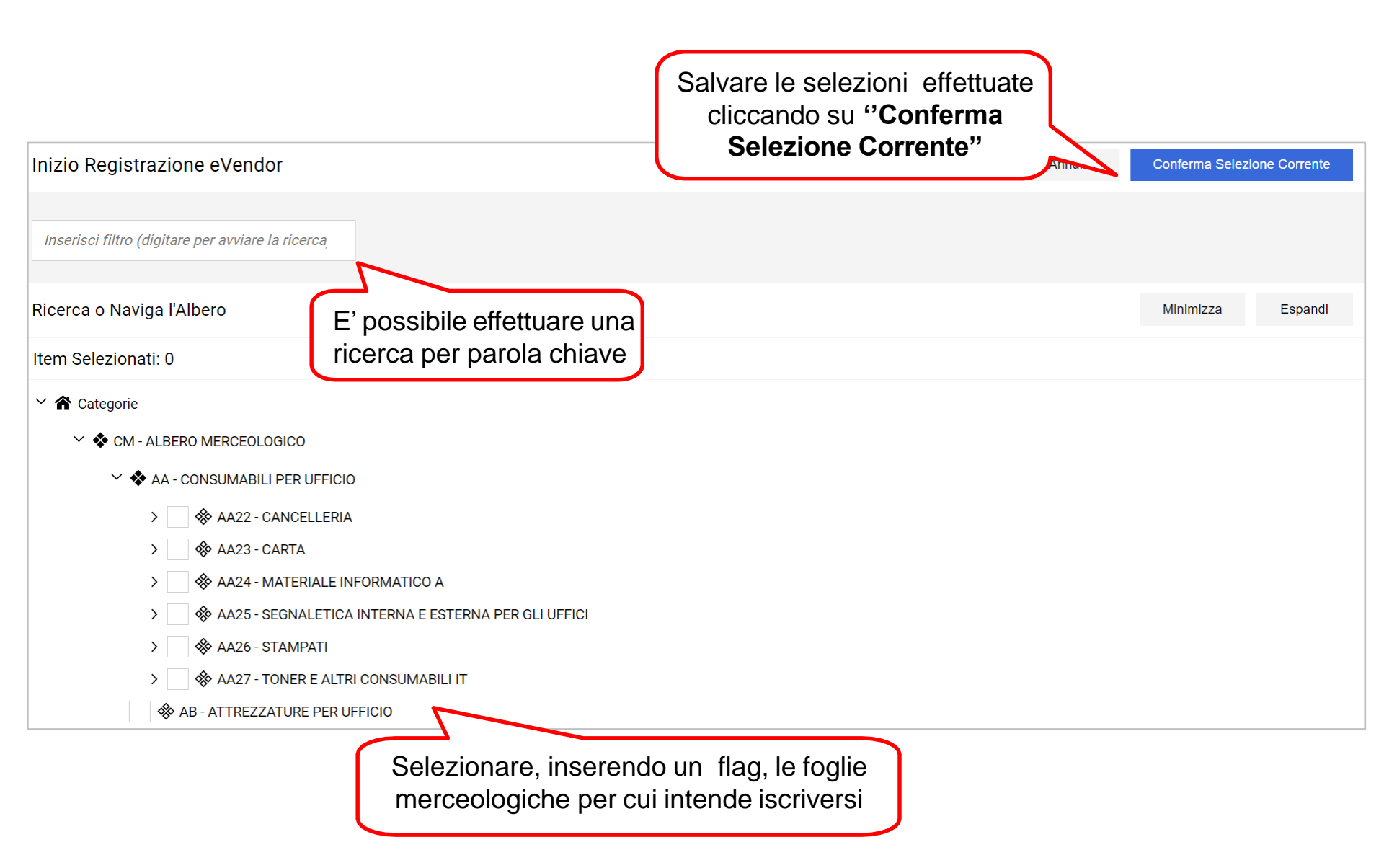

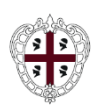

Direzione generale della Centrale Regionale di Committenza (CRC RAS)

Compilare il **Questionario Generico** inserendo tutti i dati richiesti: sono obbligatori i campi contrassegnati da un asterisco. Cliccare su "**Salva e Continua**"/"**Salva**" per confermare i dati inseriti.

| SandegnaCAT                                                                                                    |                                         | •                                                                                                    | Benvenuto Francesco Rossi 🛓                                      |
|----------------------------------------------------------------------------------------------------|-----------------------------------------|----------------------------------------------------------------------------------------------------|------------------------------------------------------------------|
| Classificazione: >Di seguito sono riportate le                                                                        | e Merceologie di interesse per          | l'Amministrazione Regionale>ALBERO MERCEOLOGICO>ATTRE                                                                                                    | Annulla Salva                                                    |
| ~ QUESTIONARIO GENERICO                                                                                               |                                         |                                                                                                    | ^                                                                |
| <ul> <li>In alcuni campi è ri<br/>inserire un file firm</li> <li>digitalmente (contr<br/>dal seguente logo</li> </ul> | ichiesto di<br>ato<br>rassegnati<br>© ) | RISPOSTA<br>e legale,<br>to con<br>Scarica Template                                                                                                    | MODIFICABILE<br>DA:<br>Fornitore                                 |
| 2 Ambito di operatività geografica                                                                                    | Selezionare l'ambito di operatività te  | <ul> <li>Se presente, con il pulsante "Scarica Te possibile aprire un fac-simile delle dichia rilasciare, il fornitore potrà:</li> <li>salvare sulla memoria del proprio PC il con compilarlo e firmarlo digitalmente;</li> <li>allegarlo nel campo di domanda cliccano</li> </ul> | m <b>plate</b> " è<br>razioni da<br>locumento;<br>do il pulsante |
| 3 Δηπο di riferimento (N)                                                                                             | Indicare l'anno di riferimento (N)      | "Clicca per allegare un file firmato digit                                                                                                    | almente"                                                         |

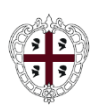

## **Iscrizione al Mercato Elettronico (4/5)**

Presidenza

Direzione generale della Centrale Regionale di Committenza (CRC RAS)

| Conferma                                                                |
|-------------------------------------------------------------------------|
| la validità<br>Ile apposta<br>Illegato con<br>icona <b>9</b><br>o della |
|                                                                         |
| ⊅ ∎                                                                     |
|                                                                         |

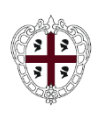

L'iscrizione al mercato elettronico si ritiene perfezionata con:

- la registrazione al Portale;
- la selezione delle categorie merceologiche di interesse;
- la risposta a tutte le domande obbligatorie del Questionario Generico (monitorabile dal riepilogo delle categorie selezionate).

A partire dal giorno successivo allo svolgimento delle operazioni sopra indicate, l'operatore economico potrà verificare lo stato della propria iscrizione.

| Mie Categorie                        |                 |                              |  |                |                     |                             | Aggiungi Categoria |
|--------------------------------------|-----------------|------------------------------|--|----------------|---------------------|-----------------------------|--------------------|
| Inserisci Fi                         | iltro (digita j | per iniziare la ricerca) 🛛 🚽 |  |                |                     |                             |                    |
| Visualizzazione risultati 1 - 1 di 1 |                 |                              |  |                |                     |                             |                    |
|                                      |                 | CODICE                       |  | NOME CATEGORIA | CLASSIFICATO SU     | STATO VALUTAZIONE           |                    |
| 1                                    |                 | AA22 🕑                       |  | CANCELLERIA    | 02/05/2022 15:21:52 | Stato Valutazione non visib | ile                |

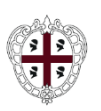

## Modifica Categorie Merceologiche (1/2)

Per modificare le classificazioni inserite o aggiungerne di nuove:

- accedere al portale con le proprie credenziali di accesso;
- dalla pagina principale cliccare "Mie Categorie";
- cliccare su "Aggiungi categoria" per inserire una nuova classificazione.

| Mia Azienda           | 2. |
|-----------------------|----|
| Profilo Azienda       |    |
| Mie Categorie         |    |
| Rapporti di Qualifica |    |
| Scorecard             |    |

| Mie Categorie ····                   |                 |                              |                |                     |                                |
|--------------------------------------|-----------------|------------------------------|----------------|---------------------|--------------------------------|
| Inserisci Fi                         | iltro (digita j | per iniziare la ricerca) 🛛 🗸 |                |                     |                                |
| Visualizzazione risultati 1 - 1 di 1 |                 |                              |                |                     |                                |
|                                      |                 | CODICE                       | NOME CATEGORIA | CLASSIFICATO SU     | STATO VALUTAZIONE              |
| 1                                    |                 | AA22 🤡                       | CANCELLERIA    | 02/05/2022 15:21:52 | Stato Valutazione non visibile |

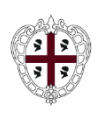

Direzione generale della Centrale Regionale di Committenza (CRC RAS)

Cliccare in una delle classificazioni già effettuate per:

- per eliminare la selezione cliccare sul pulsante "Elimina Categoria";
- per modificare/integrare le risposte fornite al Questionario Generico cliccare sull'icona e, dopo aver apportato le modifiche, cliccare su "Salva".

| Cla    | Classificazione: >Di seguito sono riportate le Merceologie di interesse p |                                  |                                                                                                    |                           |                  |  |  |
|--------|---------------------------------------------------------------------------|----------------------------------|----------------------------------------------------------------------------------------------------|---------------------------|------------------|--|--|
| $\sim$ | ~ QUESTIONARIO GENERICO                                                   |                                  |                                                                                                    |                           |                  |  |  |
|        |                                                                           |                                  | Stampa                                                                                                    |                           |                  |  |  |
|        | ✓ INFOF                                                                   | RMAZIONI SULL'AZIENDA            |                                                                                                    |                           |                  |  |  |
|        | TITOLO                                                                    |                                  | DESCRIZIONE RISPOSTA                                                                                                    |                           | MODIFICABILE DA: |  |  |
|        | 1                                                                         | Allegato 2                       | Allegare l'Allegato 2 - Schema di autocertificazione -<br>Rappresentante legale, debitamente compilato e<br>sottoscritto con firma digitale | Allegato 1.pdf (847 KB) → | Fornitore        |  |  |
|        | 2                                                                         | Ambito di operatività geografica | Selezionare l'ambito di operatività territoriale:                                                                                           | Cagliari<br>Sassari       | Fornitore        |  |  |